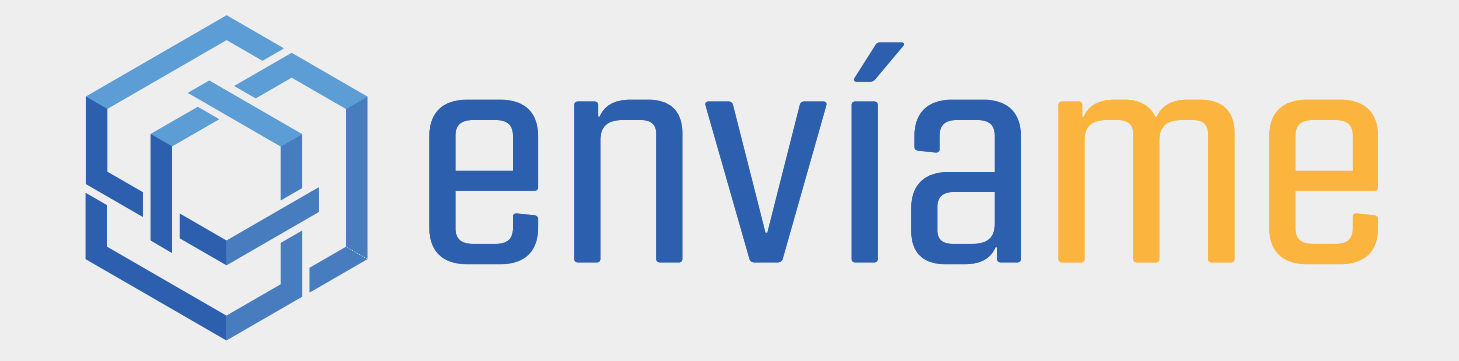

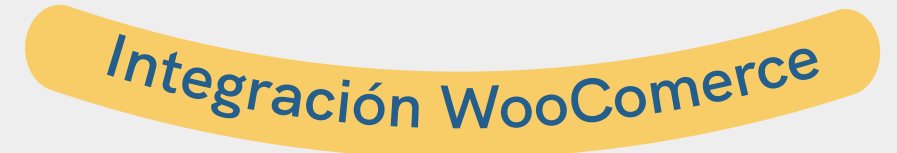

Esta integración permite a las tiendas WooCommerce importar sus envíos hacia la plataforma de Envíame. En esta guía se revisan los requisitos y pasos a seguir para poder configurar correctamente la integración WooCommerce/Envíame.

#### Requisitos

- Tener acceso con permisos de administrador en

#### WooCommerce

- Tener acceso a Envíame.

## Preparar webhook en WooCommerce

Para poder configurar esta integración, será necesario que en la tienda WooCommerce se configure un nuevo Webhook para la comunicación con Envíame. -Acceder a la tienda WooCommerce como un usuario con permisos de administrador.

-Ir a la sección "Ajustes", luego pestaña "Avanzado" y en "Webhooks" utilizamos la opción "Añadir webhook".

| 🖭 🏠 TestGB 🔂 7      | 🎔 0 🛨 Añadir                                                                                                    |                                            |                   | Hola, germanbichon 🖂                          |  |  |  |  |  |
|---------------------|----------------------------------------------------------------------------------------------------|--------------------------------------------|-------------------|-----------------------------------------------|--|--|--|--|--|
| 8 Escritorio        | Avanzado                                                                                                    |                                            |                   |                                               |  |  |  |  |  |
| 🕢 Jetpack           |                                                                                                    |                                            |                   | Opciones de pantalla V Ayuda V                |  |  |  |  |  |
| 🖈 Entradas          | General Productos Envío Pagos Cuer                                                                                                    | itas y privacidad Correos electrónicos Int | egración Avanzado |                                               |  |  |  |  |  |
| 91 Medios           |                                                                                                    |                                            |                   |                                               |  |  |  |  |  |
| Páginas             | Parece que tu tienda no está usando una conexión segura. Recomendamos encarecidamente servir toda traveb en una conexión HTTPS para ayudar a mantener seguros los datos de los clientes. Aprende más 3 Descartar |                                            |                   |                                               |  |  |  |  |  |
| Comentarios         |                                                                                                    |                                            |                   |                                               |  |  |  |  |  |
| 👐 WooCommerce       | La regeneración de miniaturas se está ejecutando en segundo plane dependiendo de la cantidad de imágenes en tu tienda esto puede llevar un rato.                                                                 |                                            |                   |                                               |  |  |  |  |  |
| Inicio              | Instalación de páginas  API REST   Webhooks   1 meredada   WooCommerce.com                                                                                                    |                                            |                   |                                               |  |  |  |  |  |
| Pedidos             | Webhooks Añadir webhook                                                                                                    |                                            |                   |                                               |  |  |  |  |  |
| Clientes            | Todos (4)   Activo (3)   Desactivado (1)                                                                                                    |                                            |                   | Buscar webhooks                               |  |  |  |  |  |
| Cupones<br>Informes | Acciones en lote                                                                                                    |                                            |                   | 4 elementos                                   |  |  |  |  |  |
| Ajustes             | Nombre                                                                                                    | Estado                                     | Tema              | URL de entrega                                |  |  |  |  |  |
| Estado              | Webhook creado en Feb 10, 2021 @ 02:47 PM                                                                                                    | Activo                                     | order.updated     | https://webhook.site/03509139-1f0b-465a-ad7e- |  |  |  |  |  |
| Extensiones         |                                                                                                    |                                            |                   | 982864d3dea7                                  |  |  |  |  |  |
| Productos           |                                                                                                    | Desactivado                                |                   |                                               |  |  |  |  |  |
| Análisis            | Webhook creado en Feb 09, 2021 @ 06:12 PM                                                                                                    | Activo                                     | order.created     |                                               |  |  |  |  |  |
| Marketing           |                                                                                                    |                                            |                   |                                               |  |  |  |  |  |

# Preparar webhook en WooCommerce

- Completar el formulario para crear el nuevo Webhook

| Win MacCaramaran | Datos del webhook   |   |                                |          |
|------------------|---------------------|---|--------------------------------|----------|
| Inicio           | Nombre              | 0 | Nombre de prueba 1             |          |
| Pedidos          |                     |   |                                |          |
| Clientes         | Estado              | 0 | Activo                         | ~        |
| Cupones          |                     |   |                                |          |
| Informes         | Tema                | 8 | Pedido actualizado             | <b>~</b> |
| Ajustes          |                     |   |                                |          |
| Estado           | URL de entrega      | 8 | {url enviame}?company_id=10    |          |
| Extensiones      | -                   |   |                                |          |
| Productos        | Secreto             | 0 | secretoDePrueba                |          |
| Análisis         | V 17 AD             |   |                                |          |
| 🕐 Marketing      | Version API         | 0 | Integración con WP REST API v3 | ~        |
| 🔊 Aparioncia     | Acciones de webbook |   |                                |          |
|                  | Acciones de Webnook |   |                                |          |
| Plugins 4        |                     |   |                                |          |
| 👗 Usuarios       | Guardar webhook     |   |                                |          |

Se debe completar el campo "URL de entrega" con el siguiente valor: https://api.enviame.io/companies/{company\_id}/woocommerce-webhook dónde {company\_id} corresponde al ID de la empresa en la plataforma de Envíame. Con esto ya se ha generado el nuevo Webhook para la comunicación entre WooCommerce y Envíame.

## Configurar integración WooCommerce en Envíame

Una vez preparada la tienda WooCommerce con su nuevo Webhook, se debe configurar la integración en la plataforma Envíame de la siguiente manera :

- Acceder a tu cuenta Envíame con permisos de administración.
- Ir a la información de tu empresa e ingresar a la pestaña "Integraciones".
- En esta pestaña vamos a configurar la integración "WooCommerce".

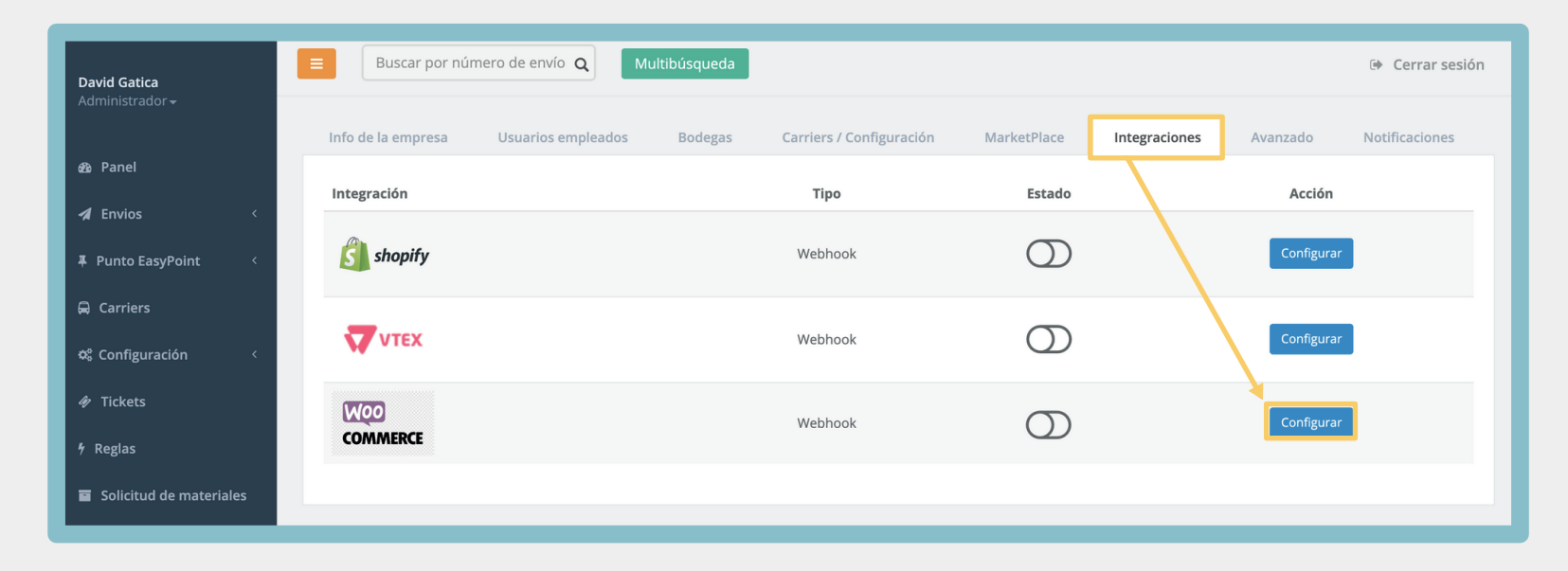

## Configurar integración WooCommerce en Envíame

#### Completar el formulario de configuración:

| Configura la integración            | × |
|-------------------------------------|---|
| Secreto                             |   |
| secreto                             |   |
| Contenido descriptivo de la empresa |   |
| juguetes                            |   |
| Lugar de retiro / Bodega            |   |
| DEV 💌                               |   |
| Tags                                |   |
|                                     |   |
| Mapping                             |   |
|                                     |   |
| Estados para creación de envío      |   |
| Guardar                             |   |

Los campos deben ser completados de la siguiente forma: -Secreto: Palabra secreta utilizada al momento de generar el Webhook en WooCommerce. -Contenido descriptivo de la empresa: Breve descripción de los productos. -Lugar de retiro / Bodega: Esto corresponde a la bodega que se encontrará enlazada la integración. Recordar que la integración

funcionará solo con 1 bodega.

#### Configurar integración WooCommerce en Envíame

| Configura la integración            | × |
|-------------------------------------|---|
| Secreto                             |   |
| secreto                             |   |
| Contenido descriptivo de la empresa |   |
| juguetes                            |   |
| Lugar de retiro / Bodega            |   |
| DEV -                               |   |
| Tags                                |   |
|                                     |   |
| Mapping                             |   |
|                                     |   |
| Estados para creación de envío      |   |
| ["processing"]                      |   |
| Guardar                             |   |

Completar el formulario de configuración:

-Tags y Mapping: No se deben modificar -Estados para creación de envío: El valor de este campo puede ser diferente dependiendo de la tienda WooCommerce. Este estado será el que desencadene la integración. Por ejemplo puede ser ["completed"] o ["processing"] según el estado que les sea más conveniente, Pero debe tener el formato señalado en la imagen ¡Listo! ya puedes generar etiquetas de forma automatizada desde tu WooCommerce

Si tienes cualquier duda o consulta comunicaque con support@enviame.io